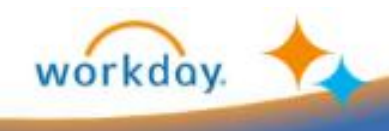

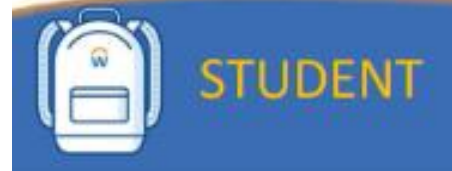

## View test scores and transfer credits

Welcome to the University of New Orleans! Please make sure you have sent all official scores and transcripts to <u>transcripts@uno.edu</u>. You may check the status of your transfer credits and test score submissions on your profile in workday.

## Sign into Workday Student

Go to myapps.uno.edu and select the UNO Workday App Once you have signed in, in the upper right corner, select the profile icon and click "view Profile" to open your student profile.

## View Your Academics Tab

On the left sidebar menu, select Academics. Then you can review your Transfer Credits and External Records.

Under Transfer Credit, you will see credits posted from each university you submitted from, and if there are any credits from Exams, like AP or IB courses. The left column will have the UNO equivalent and the right hand, in the middle it will show how many credit hours the course is worth and then on the right, the course or test score that the credit originated from.

Under External Records, you will see all the test scores we have on file. Scroll

|                                                                                                    |                                                         |                 |                  | E Student Financials                                                                                        |  |  |  |  |  |  |
|----------------------------------------------------------------------------------------------------|---------------------------------------------------------|-----------------|------------------|----------------------------------------------------------------------------------------------------|--|--|--|--|--|--|
| Overview                                                                                                    | Current Classes Plan Academic History Academic Progress | Transfer Credit | External Records |                                                                                                    |  |  |  |  |  |  |
| College of Business Administration//Undergraduate (Accounting [BS] Bachelor) Credit From Coursework From Southeastern Louisiana University |                                                         |                 |                  |                                                                                                    |  |  |  |  |  |  |
| 4 items                                                                                                    | 4 itema                                                 |                 |                  |                                                                                                    |  |  |  |  |  |  |
|                                                                                                    | Transfer Credit                                         | Units           | Grade            | Originating Coursework                                                                                      |  |  |  |  |  |  |
| ٩                                                                                                    | FTA 2650 - Oral Communications                          | 3               | CR               | Southeastern Louisiana University : Intro Public Speaking : COMM 211 - Intro<br>Public Speaking             |  |  |  |  |  |  |
| ٩                                                                                                    | MUS 1000 - Music Appreciation                           | 3               | CR               | Southeastern Louisiana University : Intro to Music : MUS 151 - Intro to Music                               |  |  |  |  |  |  |
| ٩                                                                                                    | HIST 2502 - US History II                               | 3               | CR               | Southeastern Louisiana University : American History Since 1877 : HIST 202 -<br>American History Since 1877 |  |  |  |  |  |  |
| ٩                                                                                                    | SOC 1051 - Introductory Sociology                       | 3               | CR               | Southeastern Louisiana University : Introduction to Sociology : SOC 101 -<br>Introduction to Sociology      |  |  |  |  |  |  |
| Credit From Exams                                                                                                    |                                                         |                 |                  |                                                                                                    |  |  |  |  |  |  |
| 10 items                                                                                                    |                                                         |                 |                  |                                                                                                    |  |  |  |  |  |  |
|                                                                                                    | Transfer Credit                                         | Units           | Grade            | Originating Exam                                                                                            |  |  |  |  |  |  |
| ٩                                                                                                    | EES 1002 - Intro to Environmental Science               | 3               | Ρ                | AP - Advanced Placement Exam : Environmental Science : 3                                                    |  |  |  |  |  |  |
| ٩                                                                                                    | CSCI 1000NE - Transfer Credit-No UNO Equiv              | 3               | Ρ                | AP - Advanced Placement Exam : Computer Science Principles (first administered May 2017) : 3                |  |  |  |  |  |  |

down to see all attempts and scores on file. You will see the name of the test, the date you completed it, and the scores on your report. sub scores in Math and English can change

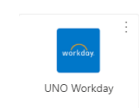

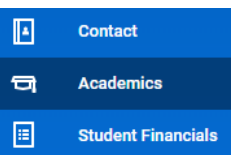

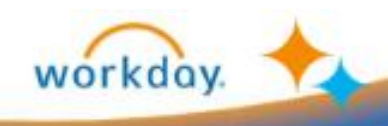

## STUDENT

your course placement. Make sure your highest attempts are on file to ensure your highest placement!

| Overview Current Classes Plan Academic History Academic Progress Transfer Credit External Records |                |            |          |               |                   |       |  |  |  |  |
|---------------------------------------------------------------------------------------------------|----------------|------------|----------|---------------|-------------------|-------|--|--|--|--|
| :                                                                                                 | 5 items        |            |          |               |                   |       |  |  |  |  |
|                                                                                                   |                |            |          |               | Test Section Deta |       |  |  |  |  |
|                                                                                                   | Education Test | Test Date  | Official | Self-Reported | Section Name      | Score |  |  |  |  |
|                                                                                                   | ACT            | 03/01/2024 | Yes      | No            | Composite         | 21    |  |  |  |  |
|                                                                                                   |                |            |          |               | English           | 22    |  |  |  |  |
|                                                                                                   |                |            |          |               | Math              | 18    |  |  |  |  |
|                                                                                                   |                |            |          |               | Reading           | 22    |  |  |  |  |
|                                                                                                   |                |            |          |               | Science           | 21    |  |  |  |  |
|                                                                                                   | ACT            | 10/01/2023 | Yes      | No            | Composite         | 17    |  |  |  |  |
|                                                                                                   |                |            |          |               | English           | 19    |  |  |  |  |
|                                                                                                   |                |            |          |               | Math              | 17    |  |  |  |  |
|                                                                                                   |                |            |          |               | Reading           | 13    |  |  |  |  |
|                                                                                                   |                |            |          |               | Science           | 19    |  |  |  |  |